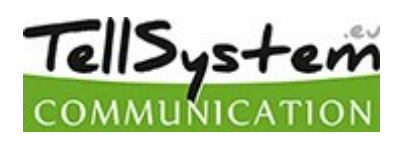

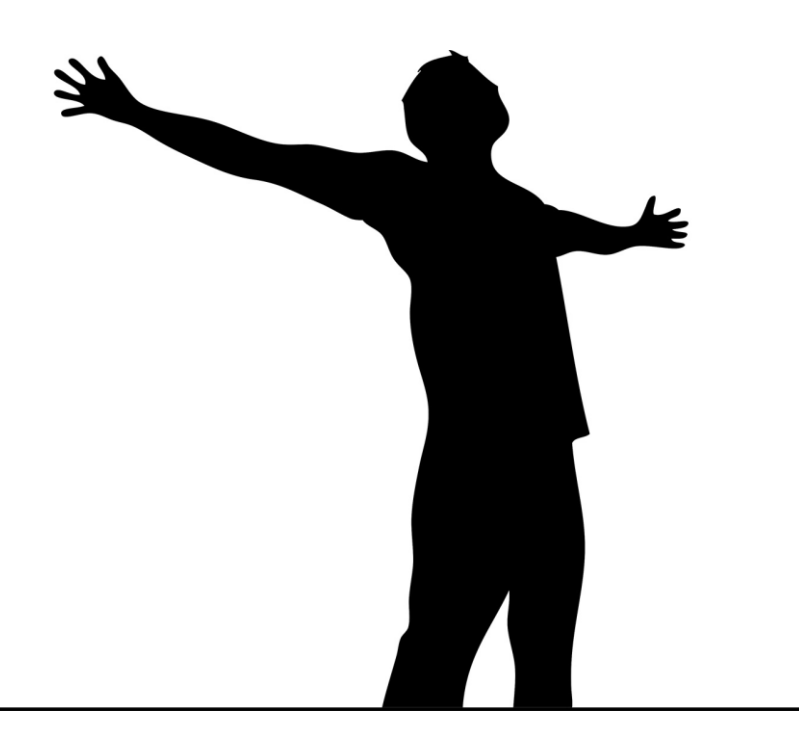

# WiFi/BT Controller

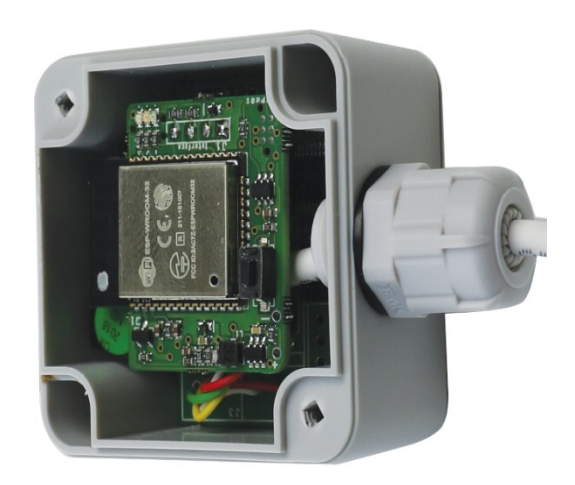

Telepítési és használati útmutató

# Tartalomjegyzék

| Az eszköz leírása működése          |
|-------------------------------------|
| Fő jellemzők3                       |
| Műszaki adatok3                     |
| A modul bekötése üzembe helyezése 4 |
| A modul jelzései, funkciói          |
| Mobil applikáció leírás 5           |
| Modul kiválasztása 5                |
| Új bluetooth                        |
| Párosított bluetooth                |
| Web kapcsolat 6                     |
| Modul beállítása 6                  |
| Ikon létrehozása                    |
| Biztonsági beállítások              |
| Szerviz7                            |
| Vezérlés internet eléréssel         |
| Vezérlés Bluetooth-al               |
| WEB applikáció leírás               |
| Adatkezelés 12                      |
| A Gyártó felelőssége13              |

## Az eszköz leírása működése

A WiFi/BT Controller-t modult elektromos kapuk és sorompók vezérlésére terveztük, de használható egyéb berendezések vezérlésére is, amelyeknek bemenete megfelel a termékünk kimeneti konfigurációjának.

A modul működési paramétereit a WiFi/BT Manager mobil applikáción keresztül lehet beállítani. Megfelelő beállítás után a modul WiFi és Bluetooth kapcsolaton keresztül is vezérelhető. Az applikációval lehet a

- modul paramétereit beállítani, módosítani (WiFi, szerver elérés, PIN kód),
- vezérlőikont létrehozni a telefonon,
- szerviz funkciót elérni (működési állapot, számlálók, térerő).

A vezérlőikon létrehozásakor meg lehet adni a vezérlés kapcsolatát (bluetooth vagy WEB), és a vezérlés idejét. Az ikon elindítja az applikációt és a beállított paraméterek alapján kapcsolódik a modulhoz és vezérli a kimenetét. Sikeres vezérlés esetén felugró ablakban jelzi a vezérlés végrehajtását. Hiba esetén dialógus ablak nyílik meg. Internetes kapcsolat esetén push üzenetet küld a szerver a modulnak.

A szerver eléréskor megadott email/jelszó párossal nem csak a vezérlés jogosultsága állítható be, hanem a gyártó által üzemeltetett <u>http://www.gsm0.eu</u> honlapra is be lehet jelentkezni. A honlapon az alábbi funkciók elérhetőek:

- új internetes felhasználó létrehozása,
- a felhasználó adataitnak módosítása,
- a felhasználó jogosultságának módosítása,
- felhasználó törlése,
- asztali internet eléréssel rendelkező vezérlőikon létrehozása,
- szerviz adatok lekérdezése (beállítások, eseménynapló, WiFi térerő, állapotszámlálók).

A modul internetes vezérlésre készült, ezért maximum 15 bluetooth kapcsolatot tud kezelni. Az internetes felhasználók mennyisége korlátlan.

#### Fő jellemzők

- Elektromos kapu, sorompó vezérlése
- Korlátlan internetes felhasználó
- Felhasználói jogosultságok
- Vezérlés hossz egyedi beállítása
- Programozás Bluetooth eléréssel
- Állapotlekérdezés Bluetooth vagy Internet eléréssel
- Vezérlésszámláló

#### Műszaki adatok

- Átviteli csatorna: WiFi/ Bluetooth
- Működési hőmérséklet: -20 °C +70 °C
- Tápfeszültség: 9-35 VDC, 24VAC
- Áramfelvétel (maximum): 200 mA @ 12 VDC
- Áramfelvétel (nyugalmi): 70 mA @ 12 VDC
- Kimenet: 30VAC 0,5A
- Méret: 50x70x37 mm
- Súly: 60 g

# A modul bekötése üzembe helyezése

A modul bekötési vázlata a modul doboz tetejében megtalálható. A modul 9-35 VDC/DC vagy 24VAC tápfeszültségről működik. A stabil működéshez 1A tápegység szükséges. A modul potenciál független relé kimenetének terhelhetősége 30VAC 500mA.

#### Bekötés

| Piros | Tápfeszültség |
|-------|---------------|
| Fehér |               |
| Sárga | Kimenet       |
| Zöld  | (NO)          |

A tápfeszültség bekötése egyenáram esetén is polaritás független.

Az elektromos vezérlés mellett a telepítőnek biztosítani kell a mechanikai nyitás lehetőségét is.

# A modul jelzései, funkciói

Nyomógomb:

- rövid nyomás a modul újraindítása
- hosszú nyomás a modul beállításainak törlése (PIN kód, bluetooth kapcsolatok, WiFi kapcsolat)

#### LED-ek:

Kék - Bluetooth kapcsolat/működés

Zöld - Wifi kapcsolat/működés

Piros - Push kapcsolat/működés

A modul bekapcsoláskor a kék, zöld, piros LED-ek egyszerre felvillannak, majd futófényként egymás után. Ha nincs beállítva WiFi, akkor 4-szer fut le a fénysor, majd a kék marad égve. Ha a kék villogni kezd, a modul Bluetooth kapcsolattal elérhető. Ez 10 percig tart. Utána csak a párosított eszközök tudják a modult elérni.

Ebben a 10 percben kell az applikációt elindítani, majd párosítani a modult és elvégezni a WiFi beállításokat.

A beállítás után a modul automatikusan újra indul és megpróbál a beállított WiFi hálózatra kapcsolódni. A modul 20-szor próbálkozik kapcsolódni a beállított hálózathoz. Ha sikeres, akkor felgyullad a zöld LED. Ezután a push rendszer kapcsolódik, ha ez is sikeres, akkor a piros LED is világítani kezd. Végül a bluetooth-ot bekapcsolása következik. Elérhetőség esetén a kék LED villog. Majd 10 perc után mindegyik LED kialszik és csak kommunikáció idejére villannak fel, illetve a kék aktív bluetooth kapcsolat esetén folyamatosan világít.

Ha nem sikerült a WiFi hálózatra feljelentkezni, akkor a modul újra indul, mintha nem lenne beállítva WiFi kapcsolat. Így lehetőség van a beállítások módosítására.

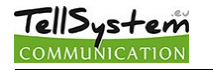

## Mobil applikáció leírás

A WiFi/BT Manager applikációval konfigurálható a vezérlő eszköz, és a vezérléshez szükséges ikon hozható létre. A vezérlés történhet internet (WIFI, mobil internet) vagy bluetooth kapcsolaton keresztül. A vezérléshez a program egy egyedi ikont hoz létre, amely paramétereinek beállításában segít a program.

A szoftver engedélyt kér a tárhely használatához, hogy a kezelési utasítást le tudja menteni, valamint a bluetooth használatához a helymeghatározási engedélyt igényli (Android 6.0-tól szükséges).

Az applikációt a Google play-ben tudja letölteni. A szoftver a GSM\_prg kulcsszóval található meg a legegyszerűbben:

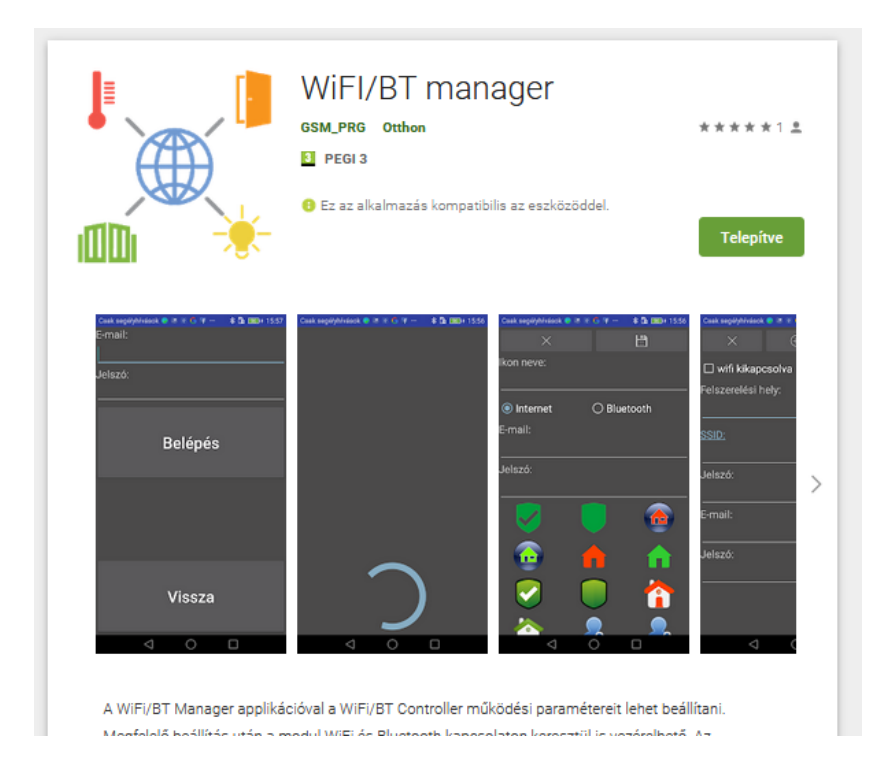

## Modul kiválasztása

A program indulása után ki kell választani azt a modult, amelyet beállítani vagy vezérelni szeretnénk. A főmenüben három lehetőségből kell választatunk:

- 1. Új bluetooth
- 2. Párosított bluetooth
- 3. Web kapcsolat

A fenti választás után megjelenő listából lehet a modult kiválasztani. Ezután lehet az internet elérést beállítani, a beállítást módosítani, a vezérléshez szükséges ikont létrehozni vagy a szervíz funkciót elérni.

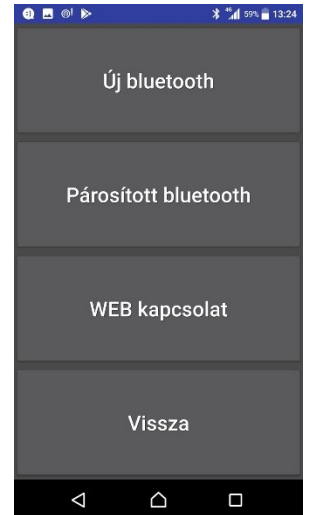

## Új bluetooth

Ebben az esetben a telefon el kezdi keresni az elérhető Wifi bluetooth eszközöket, és egy listát ad eredményül, azokról modulokról, amelyek még nincsenek párosítva a telefonhoz. A lista adott elemére nyomva el lehet végezni bluetooth párosítást. A modul PIN kódja alapértelmezetten 1234, amely később megváltoztatható.

Keresés közben a progressbar-ra nyomva, a keresés leáll.

#### Párosított bluetooth

Ebben az esetben a telefon kilistázza a vezérléshez használható bluetooth eszközöket amelyek már párosítva vannak. A listából választható ki a modul.

#### Web kapcsolat

A megfelelő e-mail, jelszó páros megadása (egy korábban már regisztrált email cím) után a hozzá tartozó már web-es kapcsolattal rendelkező modulok listája jelenik meg. Ha az adott felhasználóhoz csak egy modul tartozik, akkor azonnal az ikon létrehozása lap jelenik meg. Itt csak internetes ikon hozható létre.

## Modul beállítása

A modul beállítására akkor van szükség, ha az interneten keresztül szeretnénk vezérelni. Ehhez szükséges a helyi WIFI hálózat nevének (SSID) és jelszavának beállítása, valamint az interneten létrehozott adatbázis hozzáféréshez e-mail és jelszó megadása. A felszerelési hely a "Web kapcsolat" menüpontban segít a listából való kiválasztásban, valamint az ikon létrehozásakor ez az alapértelmezett név. A WiFi bekapcsolása jelölőnégyzet bejelölésére a telefon lekérdezi a modul által látható WiFi hálózatokat és térerőket. Az eredménylistából választható ki a WiFi hálózat. Új keresés indításhoz a pipát ki és be kell jelölni. Ezt követően ki kell tölteni a szükséges adatokat.

|                    | 🖇 📶 78% 🗎 9:05 |
|--------------------|----------------|
| ×                  | ×              |
| 🗹 wifi bekapcsolva |                |
| SSID:              |                |
| Jelszó:            |                |
| E-mail:            |                |
| Jelszó:            |                |
| min 6 karakter     |                |
| Felszerelési hely: |                |
|                    |                |
|                    |                |
|                    |                |
| 4                  |                |

SSID: A Wifi hálózat neve

Jelszó: A kiválasztott Wifi hálózat jelszava

Email: felhasználói emal cím

zárja a programot.

Jelszó: email címhez tartozó jelszó

Az adatok kitöltése után a gombbal kell elküldeni a modulnak a beállításokat. Ezután a gombbal lehet az ikon létrehozás felületre átlépni. Az vissza lép egy ablakot, hosszú nyomásra

## Ikon létrehozása

Az ikon létrehozásához meg kell adni az ikon nevét, a vezérlés időtartamát, majd a kapcsolat típusát. Internetes kapcsolat esetén szükséges a telepítéskor, vagy utólag a szerveren beállított email és jelszó páros. Ezután az ikon képét kell

kiválasztani és a gombra nyomva az ikon létrejön az első üres pozícióba, amely áthelyezhető.

Az - re hosszan nyomva a program bezárható.

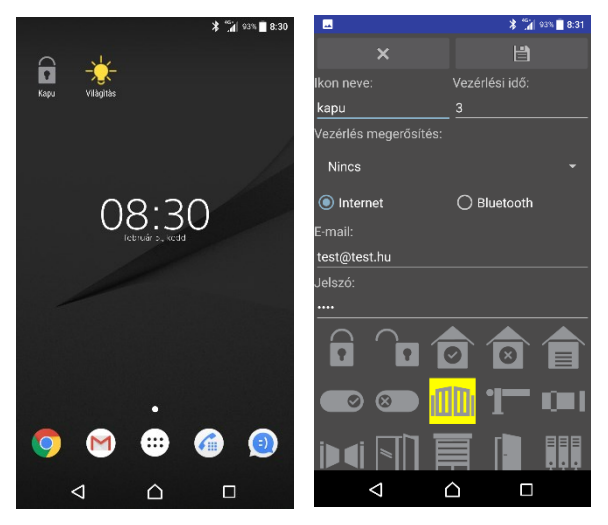

## Biztonsági beállítások

Ebben a menüben a modul bluetooth párosításához szükséges PIN kódot és a WiFi hálózat beállításait lehet módosítani.

PIN kód változtatás után a modulból törlődnek az eddigi bluetooth kapcsolatok. Minden bluetooth-os kapcsolat kérni fogja az új PIN kódot. A **WiFi keresés**-re nyomva a telefon lekérdezi a modul által látható WiFi hálózatokat és térerőket.

| A megfelelő adatok megadása után a    | gombbal lehet elküldeni a modulnak az új beállításokat.    |
|---------------------------------------|------------------------------------------------------------|
| Mindkét esetben a modul újraindul. Az | vissza lép egy ablakot, hosszú nyomásra zárja a programot. |

## Szerviz

A nyomógomb hatására a telefon bluetooth kapcsolaton keresztül megpróbál csatlakozni a modulhoz. Sikeres kapcsolat esetén megjeleníti a modul beállításait és státuszait.

Státuszok:

Wifi: be van-e kapcsolva a wifi funkció

Wifi connect: kapcsolódik-e a WiFi hálózathoz

Server connect: kapcsolódik-e a szerverhez

Push ready: kapcsolódik-e a push rendszerhez

WiFi set good: a jelenlegi beállítás működik-e

A bluetooth kapcsolat során a WiFi kapcsolat megszakad. Ezért a megjelenő státuszok csak a bluetooth kapcsolat elején tartalmaznak elemezhető adatokat

A gombra nyomva megjelenik a relé számláló, az üzemóra, relé határérték, számláló határérték. A határértékek kezelésére a web felület ad lehetőséget. Az összes funkciót a felső menüsor balra görgetésével érhetjük el. A 🔚 gombra nyomva megjelennek a modul működési számlálói:

modul start - modul indulás; modul restart - nyomógombra indulás

wifi connect, push connect, bluetoth connect

push command, bluetooth command, server command - ha nincs push

wifi disconnect, push disconnect

A gombra nyomva megjelennek a modul beállításai és státuszai.

• **TEST** - kimenetvezérlés

TellSystem

- RSSI pillanatnyi térerő(ez negatív szám). Ha már megszakadt a WiFi, akkor üres.
- **SSID** elérhető WiFi hálózatok
- VISIBILITY ON/OFF bluetooth elérhetőség bekapcsolása/kikapcsolása, hogy új telefonnal lehessen összekapcsolni a modult.
- **RESTART** újraindítás
- WIFI ON/OFF WiFi bekapcsolás/kikapcsolás

Az vissza lép egy ablakot, hosszú nyomásra zárja a programot.

## Vezérlés internet eléréssel

A létrehozott ikonra nyomva, ha van internet kapcsolat - ez lehet mobil internet vagy WIFI - akkor kapcsolódik a telefon a szerverhez és a vezérlőnek elküldi a parancsot. A telefon a küldést jelzi. Ha sikerült a vezérlés, akkor a **Parancs végrehatva** üzenetet kapjuk. Ha a **Parancs tárolva** üzenetet kapjuk, akkor a kapuvezérlő nem érhető el push üzenettel, ekkor kb. 1 perc múlva fogja megkapni a parancsot. Ha a **A modul nem érhető el** üzenetet kapjuk, akkor a kapuvezérlő leszakadt a WIFI hálózatról.

## Vezérlés Bluetooth-al

A létrehozott ikonra nyomva, a bluetooth bekapcsol (ha kell). Ha a telefon a modul Bluetooth hatósugarán belül van, akkor összekacsolódnak és a parancs végrehajtódik. Ha sikerült a vezérlés, akkor a *Parancs végrehatva* üzenetet kapjuk. A program kikapcsolja a bluetooth-t, ha az indításkor nem volt bekapcsolva.

## WEB applikáció leírás

A gyártói web oldal a <u>ww.gsm0.eu</u> címen érhető el. A webfelületre a mobil applikációban megadott e-mail/jelszó párossal lehet belépni.

| gin     | x + mented and the 1 All all all all all all all all all all |     |           |
|---------|--------------------------------------------------------------|-----|-----------|
| -)→ ሮ ŵ | 🛈 🔏 www.gsm0.eu                                              | 🗵 ★ | II\ ⊡ ⊘ ≡ |
|         | English •                                                    |     |           |
|         | emait                                                        |     |           |
|         | password.                                                    |     |           |
|         | Login                                                        |     |           |
|         |                                                              |     |           |
|         |                                                              |     |           |

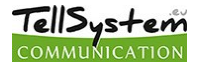

A bejelentkezés után, a jogosultságnak megfelelő modulok listája jelenik meg néhány alapvető adattal. A lenyíló menüben lehet az oldal nyelvbeállítását megváltoztatni. Az oldal nyelve belépést követően is megváltoztatható

| WiFi Gate 🗙 🕇   | and the second second se | Construction of Management               |                                                          | ×            |
|-----------------|----------------------------------------------------------------------------------------------------|------------------------------------------|----------------------------------------------------------|--------------|
| ← → ♂ ŵ         | www.gsm0.eu/php/gate_list.php                                                                                                    | ••• (                                    | 9 tr 🛛 🖉                                                 | ≡            |
| <b>∩</b> ②      |                                                                                                    | Ĩ                                        | Magyar 💌 Felhasználó : <u>gate@gsn</u><br>Időzár : 19:57 | <u>n0.eu</u> |
| WiFi Gate       |                                                                                                    |                                          |                                                          |              |
| <u>Vezérlés</u> | <u>Megnevezés</u> †↓                                                                                                    | <u>Utolsó beielentkezés időpontia</u> †↓ | Müveletek                                                |              |
| out1            | Teszt 692f                                                                                                    | 2019-01-09 15:19:14                      | 🌣 🔧                                                      |              |
|                 |                                                                                                    |                                          |                                                          |              |

A bejelentkezés után a jogosultságnak megfelelő modulok listája jelenik meg néhány alapvető adattal. Az fikonra kattintva mindig visszatérhetünk erre a listása. A fikon a súgót jeleníti meg. A ikonra kattintva ki lehet lépni a programból. Ha ezt nem tennénk meg, akkor a rendszer 20 perc inaktivitás után automatikusan kiléptet.

| WiFi Gate 🗙 🕇     | and the second second se | A DECISION                       | - 0                                                            |
|-------------------|----------------------------------------------------------------------------------------------------|----------------------------------|----------------------------------------------------------------|
| ← → ♂ ☆           | ₩ www.gsm0.eu/php/gate_list.php                                                                                                    | •••                              | ⊡ ☆ II\ ⊡ ⊘ ≡                                                  |
| ▶ 0               |                                                                                                    |                                  | Magyar • Felhasználó : <u>gate@gsm0.eu</u><br>Időzár : 19:57 🔁 |
| WiFi Gate         |                                                                                                    |                                  |                                                                |
| <u>Vezérlés</u> ⊥ | Megnevezés†J                                                                                                    | Utolsó bejelentkezés időpontja†↓ | Müveletek                                                      |
| out1              | Teszt 692f                                                                                                    | 2019-01-09 15:19:14              | 🗢 📉                                                            |
|                   |                                                                                                    |                                  |                                                                |
|                   |                                                                                                    |                                  |                                                                |

A vezérlés oszlop Likonjára kattintva a modul vezérelhető. A parancs elküldésekor felugrik egy ablak, tájékoztatásul a parancs elküldéséről.

| WiFi Gate × +     |                            |                   |                     |                                          |     |                     |                                     |
|-------------------|----------------------------|-------------------|---------------------|------------------------------------------|-----|---------------------|-------------------------------------|
| ← → ♂ ŵ           | www.gsm0.eu/php/gate_list. | ohp               |                     |                                          | 90% |                     | ∧ ⊡ ⊘ ≡                             |
| ₫ 0               |                            | Parancs elküldve. |                     |                                          | ×   | Magyar 👻 Felhasznál | i : gate@gsm0.eu<br>lőzár : 19:55 🔁 |
| WiFi Gate         |                            |                   | ОК                  |                                          |     |                     |                                     |
| <u>Vezérlés</u> i | Megne                      | vezėstį           |                     | <u>Utolsó bejelentkezés időpontja</u> †∔ |     | Műveletek           |                                     |
| out1              | Teszt 6921                 |                   | 2019-01-09 15:50:07 |                                          |     |                     |                                     |
|                   |                            |                   |                     |                                          |     |                     |                                     |
|                   |                            |                   |                     |                                          |     |                     |                                     |

A rendszer 1 másodperc után vizsgálja, hogy jött-e válasz a modultól. Ha igen, akkor a Parancs végrehajtva üzenet jelenik meg, ha nem akkor a Parancs végrehajtása nem sikerült.

A modul részletes adatai a műveletek oszlop 🔯 ikonra kattintva érhető el a szerviz funkciók a 🖄 ikonnal.

Az adatlapon lehet módosítani a modul megnevezését, a kimenet megnevezését, új asztali parancsikont létrehozni-módosítani, új felhasználót létrehozni-módosítani.

| WiFi Gate Részletek 🗙 🕇                           |                                | -                  |                                            |                                                   |                    |                    |       |               |     |          |                                                            | б х                       |
|---------------------------------------------------|--------------------------------|--------------------|--------------------------------------------|---------------------------------------------------|--------------------|--------------------|-------|---------------|-----|----------|------------------------------------------------------------|---------------------------|
| (←) → C' ŵ                                        | ③ & www.gsm0.eu/php/gate_form. | php?mqttID=41&perm | nission=63                                 |                                                   |                    |                    |       |               | 90% | ⊚ ☆      | lir\ 🖽                                                     | ⊚ ≡                       |
| 10                                                |                                |                    |                                            |                                                   |                    |                    |       |               |     | Magyar   | <ul> <li>Felhasználó : gate@g<br/>Időzár : 19:3</li> </ul> | 1 <u>sm0.eu</u><br>38 🔁 🗉 |
| WiFi Gate Részletek 🔞                             |                                |                    |                                            |                                                   |                    |                    |       |               |     |          |                                                            |                           |
| Megnevezés: Teszt 692f<br>Azonosító: b4e62d96692f |                                |                    |                                            |                                                   |                    |                    |       |               |     |          |                                                            |                           |
| Kimenetek:                                        |                                |                    |                                            |                                                   |                    |                    |       |               |     |          |                                                            |                           |
| Vezérlés 0                                        | Megne                          | vezés 🖸            |                                            |                                                   | Saját megnevezés O |                    |       | Jogosultság 🖸 |     |          | Műveletek                                                  |                           |
|                                                   | out1                           |                    | Garazs                                     |                                                   |                    |                    |       | 1             |     |          | + 🖊                                                        |                           |
| URL.k:                                            |                                |                    |                                            |                                                   |                    |                    |       |               |     |          |                                                            |                           |
| e-mail O                                          | Kimenet                        | Meg                | nevezés 🖸                                  | Link                                              |                    | Vezérlési idő (mp) |       | Wifi korlát 🖸 |     | Tiltás Օ | Műveletek                                                  |                           |
| panel@lala.hu                                     | out1                           | Garázs             |                                            | out1                                              | 10                 |                    |       |               |     |          | 🗖 🗖                                                        |                           |
| admin@gsm0.eu                                     | out1                           | Garázs             |                                            | aaaa                                              | 3                  |                    |       |               |     |          |                                                            |                           |
| Felhasználók: 🔁                                   |                                |                    |                                            | ~                                                 | ,                  |                    | ~     |               |     |          | Λ                                                          |                           |
| e-mail 🖸                                          |                                | Admin 🖸            | Sze                                        | erviz 💿                                           |                    | Wifi korlát 🖸      |       | Vezérlő 🖸     |     | м        | űveletek                                                   |                           |
| panel@lala.hu                                     |                                |                    |                                            |                                                   |                    |                    |       |               |     |          | 1                                                          |                           |
| gate@gmail.com                                    |                                |                    |                                            |                                                   |                    |                    |       | 1             |     |          |                                                            |                           |
| gate@gsm0.eu                                      | ĺ                              | 1                  |                                            | V.                                                |                    |                    |       | √             |     | [        | 1                                                          |                           |
| admin@gsm0.eu                                     | i                              | $\checkmark$       |                                            | 1                                                 |                    |                    |       |               |     |          |                                                            |                           |
| gate2@gsm0.eu                                     | i                              |                    |                                            |                                                   |                    |                    |       |               |     |          |                                                            |                           |
| L                                                 | ,                              |                    |                                            |                                                   |                    |                    | ,,    |               |     |          |                                                            |                           |
| Eseménynapló: 🛃                                   |                                |                    |                                            |                                                   |                    |                    |       |               |     |          |                                                            |                           |
| Időpont                                           |                                | Felhasználó        |                                            |                                                   |                    |                    | Esemé | ıy            |     |          |                                                            |                           |
| 2019-01-09 16:47:37                               | gate2@gsm0.ei                  | 1                  | URL vezérlés                               | / Parancs végreh                                  | ajtva: Hello       |                    |       |               |     |          |                                                            |                           |
| 2019-01-09 16:47:23                               | gate2@gsm0.et                  | 1                  | Parancs küld                               | és / Parancs végre                                | ehajtva: out1      |                    |       |               |     |          |                                                            |                           |
| 2019-01-09 15:51:15                               | gate@gsm0.eu                   |                    | Parancs küldés / Parancs végrehajtva: out1 |                                                   |                    |                    |       |               |     |          |                                                            |                           |
| 2019-01-09 15:50:47                               | gate@gsm0.eu                   |                    | Parancs küldés / Parancs végrehajtva: out1 |                                                   |                    |                    |       |               |     |          |                                                            |                           |
| 2019-01-09 15:27:01                               | gate@gsm0.eu                   |                    | Parancs küldés / Parancs végrehajtva: out1 |                                                   |                    |                    |       |               |     |          |                                                            |                           |
| 2019-01-08 22:20:08                               | gate@gsm0.eu                   |                    | Parancs küld                               | Parancs küldés / Parancs végrehajtva: 176.63.9.38 |                    |                    |       |               |     |          | ·                                                          |                           |
| 💿 🖸 🖉 💽                                           | 赵 😭 💾 📳                        | 🗾 🔟                | 🔄 🙊 🕹                                      | . M 7                                             | 🧭 💝 🔰              | 🚳 💽                |       | 100           |     | ни 🐚 🖸 💁 | 8. 🔮 🛎 10 🌆 🔶 👷                                            | 11:48<br>019.01.10.       |

A modul megnevezése a Gate Manager mobil applikációban telepítéskor megadott Felszerelési hellyel egyezik meg. Ha admin joggal rendelkezünk, akkor ezt a megnevezést lehet módosítani a *ikonnal*. Ha nem, akkor *saját megnevezést* adunk. Így a telepítő és a felhasználók eltérő névvel is azonosíthatják a modult.

A kimenetek listában az eszköz kimenetei szerepelnek. A 🗹 ikonnal a kimenet *saját megnevezés*-ét lehet módosítani, amellyel az adott kimenet funkcióját lehet pontosítani. Ehhez admin jogosultság szükséges.

Az asztali parancsikonok jellemzőit az **URL-k** lista tartalmazza. Új URL-t a kimenetek lista <sup>±</sup>ikonjára kattintva lehet létrehozni. A felugró űrlapon meg kell adni az URL nevét - ez jelenik meg az ikon alatt-, a vezérlés idejét, **Saját hálózat** figyelést, amely csak a modullal azonos IP címről érkező vezérlést engedélyezi.

A lista Link mezőjének asztalra húzásával lehet az asztali ikont elkészíteni. Ha ez nem működne akkor a kattintásra megnyíló külön lapról készíthető el az asztali ikon.

| WiFi Gate Részletek 🗙 🕇                            |                    | 1.000                             |        | CANADA STREET.    |        |             |         |       | - 0 <b>- X</b> -                                   |
|----------------------------------------------------|--------------------|-----------------------------------|--------|-------------------|--------|-------------|---------|-------|----------------------------------------------------|
| (←) → C <sup>2</sup> <sup>(1)</sup> <sup>(2)</sup> | 🛈 🎤 🔏 www.gsm0.eu/ | hp/gate_form.php?mqttID=41&permis | sion=2 |                   |        |             | 90% ··· | • ⊠ ☆ | III\ 🖸 🥝 🗏                                         |
| n 0                                                |                    |                                   |        | Új url hozzáadása |        | ×           |         | Magya | r • Feihasználó : gate@gmail.com<br>Időzár : 15:28 |
| WiFi Gate Részletek 🥳                              |                    | URL elnevezése:                   |        |                   |        |             |         |       |                                                    |
| Saját megnevezés: doboz<br>Azonosító: b4e62d96692f | 2                  | Vezérlési idő (mp):               |        |                   |        | <u>ب</u>    |         |       |                                                    |
| Kimenetek:                                         |                    | Wifi korlát                       |        |                   |        |             |         |       |                                                    |
| Vezértés 0                                         | out1               | Megr                              | Mégsem |                   | Mentés |             | ság 🛛   |       | Műveletek                                          |
| URL-k:                                             |                    |                                   |        |                   |        |             |         |       |                                                    |
| e-mail 0                                           | Kimenet 0          | Megnevezés 🔍                      | Link 0 | Vezérlési idő (m  | o) ©   | Wifi korlát | 0 (Til  | ás O  | Műveletek                                          |
|                                                    |                    |                                   |        |                   |        |             |         |       |                                                    |

felhasználó. A létrehozott email/jelszó páros a Gate Manager mobil applikációban is használható a Modul kiválasztás - WEB kapcsolat menüben, hogy korlátozott jogokkal vezérlőikont lehessen létrehozni a telefonon.

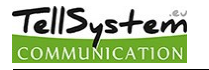

www.gsm0.eu/php/gate\_form.php?mqttID=41&permission=63#

|         |                     | ×      |        |             |         |
|---------|---------------------|--------|--------|-------------|---------|
|         | Felhasználó:        |        |        |             |         |
|         | Admin               |        |        |             |         |
|         | Szerviz             |        |        |             |         |
|         | Wifi korlát         |        |        |             |         |
| Megr    | Vezérlés kimenet1   |        |        |             | tság 🕕  |
|         | Jelszó:             |        |        |             | <u></u> |
|         |                     |        |        |             |         |
| Kimenet | Jelszó még egyszer: |        |        |             | rlát    |
| t1      |                     |        |        |             |         |
| t1      |                     | Mégsem | Mentés |             |         |
|         |                     |        |        |             |         |
|         |                     |        |        | Man árd X 🔿 |         |
|         | Admin O Szerviz O   |        |        | Vezerio 😈   |         |

A listában a Zikonnal jogosultság módosítása, a 🗈 ikonnal jelszó módosítása végezhető el. A felhasználó törölhető a 🔲 ikonnal. A 🚺 ikon az aktuális felhasználót figyelmezteti, hogy ne törölje saját magát.

A legalsó lista az eseménynapló, amely 😫 ikonnal letöltése csv formátumban. Az eseménynapló oszlopainak értelmezése:

| Dátum                                             | A vezérlés kiadásának időpontja               |
|---------------------------------------------------|-----------------------------------------------|
| Felhasználó                                       | Milyen felhasználó névvel történt a vezérlés  |
| Esemény:                                          | A felületről történt a kimenet vezérlése, ami |
| Parancs küldés / Parancs végrehajtva: out1        | meg is történt                                |
| Parancs küldés / Parancs végrehajtva: 176.63.9.38 | Mobil telefonos vezérlés történt az           |
|                                                   | 176.63.9.38 IP címről, ami meg is történt     |
| Parancs küldés / Parancs végrehajtása nem         | Mobil telefonos vezérlés történt az           |
| sikerült: 188.143.51.207                          | 188.143.51.207IP címről, ami NEM sikerült     |
| URL vezérlés / Parancs végrehajtva: out1          | Out1 nevű URL vezérlés történt, ami meg is    |
|                                                   | történt                                       |

A Sikonra kattintva - csak Szerviz jogosultság esetén - elérhető a modul szerviz oldala, ahol egyedi parancsokat lehet kiadni a modulnak, illetve a modul működésével kapcsolatos szerviz adatok jelennek meg.

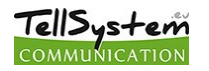

| NiFi Gate Service 🗙                                                                                                    | +                                                                                                    |                                       |                     |                  |              |           |           |                |               |            |                                           |                     | Ø  |
|----------------------------------------------------------------------------------------------------|----------------------------------------------------------------------------------------------------|---------------------------------------|---------------------|------------------|--------------|-----------|-----------|----------------|---------------|------------|-------------------------------------------|---------------------|----|
| € → ଫ û                                                                                                    | 🛈 🔏 www.gsm0.eu/php/ga                                                                                   | te_service.php?mqttID+                | 418permission=35    |                  |              |           |           |                | F 90%         | ⊚ ☆        |                                           | in co               | ę  |
| A @ İ                                                                                                    |                                                                                                    |                                       |                     |                  |              |           |           |                |               | Magyar     | <ul> <li>Felhasználó :<br/>Idi</li> </ul> | admin@<br>őzár : 19 | 48 |
| iFi Gate Service 🤇                                                                                                    | 5 6 0 7                                                                                                  |                                       |                     |                  |              |           |           |                |               |            |                                           |                     |    |
| egnevezés:<br>conosító:<br>ipus:<br>rrzió: O<br>trehozás időpontja:<br>iolsó bejelentkezés időpontja:<br>tolsó kiadott parancs időpontja | Teszt 6927<br>b4e62d966927<br>010<br>2018-09-09 21.49.51<br>2019-01-10 12.48.16<br>12 019-01-09 16.47.36 | SSID: UPC<br>IPv4: 176<br>IPv6 prefo: | 26346441<br>63.9.38 |                  |              |           |           |                |               |            |                                           |                     |    |
| imláló: 💽 📋                                                                                                    |                                                                                                    |                                       |                     |                  |              | Kimenel1  |           |                |               |            |                                           |                     |    |
| 018-11-21 10:55:58                                                                                                    | 305                                                                                                    |                                       |                     |                  |              | MINCHELI  |           |                |               |            |                                           | 4                   |    |
| tatisztika: 🕑 🕤                                                                                                    | Modul restart Wa                                                                                         | connect                               | Push connect        | Bluetoth connect | Push command | Bluetoott | h command | Server command | Wifi disconne | t Pi       | ish disconnect                            |                     |    |
| 15                                                                                                    | 18                                                                                                    | 15                                    | 15                  |                  | 5            | 205       | 4         | 0              |               | 1          |                                           | -                   |    |
| seménynapló: 💽 🔕                                                                                                    |                                                                                                    |                                       |                     |                  | 16           |           |           |                |               |            |                                           |                     |    |
|                                                                                                    | 1970-01-01 01:00:08                                                                                      | цорот                                 | OK.                 | VYIII            | lok.         | Server    | )OK       | Pusn           | push conn     | csemeny    |                                           | <u>_</u>            |    |
|                                                                                                    | 1970-01-01 01:00:08                                                                                      |                                       | Юк                  |                  | ОК           |           | not OK    |                | change pu     | sh setting |                                           |                     |    |
| 1                                                                                                    | 1970-01-01 01:00:08                                                                                      |                                       | ОК                  |                  | not OK       |           | not OK    |                | server con    | nect ready |                                           |                     |    |
|                                                                                                    | 1970-01-01 01:00:05                                                                                      |                                       | ОК                  |                  | not OK       |           | not OK    |                | wifi connec   | 1          |                                           |                     |    |
| 6                                                                                                    | 1970-01-01 01:00:00                                                                                      |                                       | not OK              |                  | not OK       |           | not OK    |                | program st    | art        |                                           |                     |    |
| 5                                                                                                    | 1970-01-01 01:00:06                                                                                      |                                       | ОК                  |                  | not OK       |           | not OK    |                | server con    | nect ready |                                           |                     |    |
| 4                                                                                                    | 1970-01-01 01:00:06                                                                                      |                                       | ЮК                  |                  | not OK       |           | not OK    |                | wifi connec   | 1          |                                           |                     |    |
| 3                                                                                                    | 1970-01-01 01:00:00                                                                                      |                                       | not OK              |                  | not OK       |           | not OK    |                | program st    | art        |                                           |                     |    |
| 2                                                                                                    | 1970-01-01 01:00:50                                                                                      |                                       | Inot OK             |                  | not OK       |           | not OK    |                | program st    | art        |                                           |                     |    |
| 1                                                                                                    | 1970-01-01 01:00:40                                                                                      |                                       | Inot OK             |                  | Inot OK      |           | not OK    |                | change wif    | setting    |                                           |                     |    |
| 0                                                                                                    | 1970-01-01 01:00:00                                                                                      |                                       | Inot OK             |                  | Inot OK      |           | Inot OK   |                | program st    | art        |                                           | -                   |    |
|                                                                                                    |                                                                                                    |                                       |                     |                  |              |           |           |                |               |            |                                           | (****)              |    |

Ikonokok jelentése:

- Coldal újra töltés
- 🖸 átlépés az adatlapra
- ©üzemóra lekérdezése
- 2 pillanatnyi térerő
- 🖸 🔯 a modul bluetooth láthatóságának be/ki kapcsolása
- Swifi kikapcsolása akkor kell, használni, ha le akarjuk tiltani az internetes vezérlés lehetőséget
- C modul újraindítása
- 🚯 1. kimenet vezérlése
- Számlálók lekérdezése
- számláló adatok törlése az adatbázisból
- Cstatisztikai adatok lekérdezése
- 🕙 statisztikai adatok 0-zása a modulban
- eseménynapló lekérdezése
- eseménynapló törlése a modulból
- Ctérerőadatok lekérdezése
- térerő adatok törlése a modulból

## Adatkezelés

Az applikációban megadott adatok kezelése.

A felhasználók a rendszert e-mail cím/ jelszó segítségével tudják használni, ezért a rendszer működtetéséhez szükséges ezeket megadni. A felhasználók adatkezeléshez való hozzájárulása a személyes adataik közvetett vagy közvetlen megadásával önkéntesen, egyértelműen és kifejezett hozzájárulás alapján megadottnak tekintendő. Az adatkezelés célja a rendszerhez történő hozzáférés és ezáltal használati jogosultság biztosítása a rendszert használni kívánó felhasználók számára.

A rendszer olvashatóan csak az e-mail címet tárolja, a jelszó és felszerelési hely titkosítással a gyártó szerveren. A modul memóriájában a személyes adatok közül csak a felszerelési hely tárolódik.

A személyes adatok a gyártó, telepítő kivételével harmadik személy által nem hozzáférhetők, akik a személyes adatokat bizalmasan, a vonatkozó jogszabályi előírásoknak megfelelően kötelesek kezelni és harmadik félnek nem adhatják át azokat.

# A Gyártó felelőssége

A Gyártó a rendszer működésével, használatával kapcsolatban - beleértve a hardver és szoftver rendeltetésszerű használatát is - bárminemű felelősséget a vonatkozó jogszabályoknak megfelelően vállal.

A Gyártó nem vállal felelősséget azokért a károkért, amelyek abból erednek, hogy:

- a felhasználó elveszíti, vagy eltulajdonítják a rendszer vezérlésére alkalmas eszközét vagy fent említett személyes adatait és ezzel illetéktelen személynek lehetősége nyílik ahhoz, hogy hozzáférjen a rendszerhez;
- a felhasználó egyszerű vagy könnyen feltörhető jelszót választ;
- a felhasználó szándékosan, jóhiszeműen, közvetlen vagy közvetett módon átadja a rendszer használatához szükséges személyes adatait vagy a vezérlésre alkalmas eszközét harmadik személynek.